| • HELSE BERGEN<br>Haukeland universitetssjukehus                | Unilab - UniApp / prosesser (PAT) |                                 |                        |
|-----------------------------------------------------------------|-----------------------------------|---------------------------------|------------------------|
|                                                                 | Brukerveiledning                  |                                 | Dok.ID: D65096         |
| Organisatorisk plassering: Helse Bergen HF/Laboratorieklinikken |                                   | Versjon: 2.01/06.02.2024        |                        |
| Kategori: []                                                    |                                   |                                 | Gyldig til: 06.02.2025 |
| Dok. eier: Johanne Lind Aasen                                   |                                   | Dok. ansvarlig: Cecilie Norheim |                        |

# 1 UniApp / prosesser

Denne dialogen benyttes for arbeid ved en prosesspunkt/arbeidsprosess.

→ Det spesifikke prosesspunktet må tildeles den enkelte pc/nettbrett.

Skann inn strekkode/2D kode på prøvebeholder, blokk eller objektglass (alt etter hvilken arbeidsprosess man utfører).

| SNHIST_H         0         00:59:25                                                                                                    | Snitting 🧿 Historikk 🚳 Status 🖪 Lister                                |
|----------------------------------------------------------------------------------------------------|-----------------------------------------------------------------------|
| Image: Signal Signal | Snitting Istorikk     H 20 25400 001 001     HE     Hematoxylin Eosin |
|                                                                                                    |                                                                       |
|                                                                                                    | Request Delete                                                        |

#### Følgende felt vises til venstre:

| Felt                          | Funksjon                                             |  |
|-------------------------------|------------------------------------------------------|--|
| registrert inn                | Tidspunkt for START av arbeidsprosess *              |  |
| registrert ut                 | Tidspunkt for STOP av arbeidsprosess *               |  |
| Inn                           | Fri- elle standardtekst kan registreres.             |  |
|                               | Tekst vises i feltet «registrert inn», kun i aktuelt |  |
|                               | prosesspunkt og i Historikk-fane i prosesspunkt      |  |
|                               | og Logg-fane i makro-mikro dialog **                 |  |
| Ut                            | Fri- elle standardtekst kan registreres.             |  |
|                               | Tekst vises i feltet «registrert ut», kun i aktuelt  |  |
|                               | prosesspunkt og i Historikk-fane i prosesspunkt      |  |
|                               | og Logg-fane i makro-mikro dialog **                 |  |
| Info                          | Fri- elle standardtekst kan registreres.             |  |
|                               | Tekst vises i feltet logg (lys grå) i alle           |  |
|                               | prosesspunkt og i Historikk-fane i prosesspunkt      |  |
|                               | og Logg-fane i makro-mikro dialog **                 |  |
| Error                         | Fri- elle standardtekst kan registreres.             |  |
|                               | Tekst vises i historikk-fane i prosesspunkt og       |  |
|                               | Logg-fane i makro-mikro dialog                       |  |
|                               | **                                                   |  |
| Prøve informasjon (mørke grå) | Diverse informasjon om prøven, f.eks. totalt         |  |
|                               | antall blokker (#blocker).                           |  |

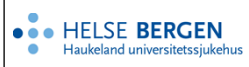

| Kliniske opplysninger | Kliniske opplysninger mottatt via elektronisk   |
|-----------------------|-------------------------------------------------|
|                       | rekvisisjon eller utsnitt av innskannet         |
|                       | rekvisisjon. Trykk «Esc» for å lukke vinduet.   |
| Enkelt-scan modus /   | Feltet er forhåndsinnstilt og tilpasset etter   |
| Batch-scan modus      | hvilken arbeidsprosess man utfører, men kan     |
|                       | endre ved å trykke i feltet.                    |
|                       | Enkelt = en blokk/snitt                         |
|                       | Batch = flere blokker/snitt                     |
| Logg (lys grå)        | Opplysninger lagt til under «info» feltet eller |
|                       | manglende prosesspunkt.                         |

\*Disse feltene er i de fleste prosesser satt til å bli utfylt automatisk. START ved innskanning av prøve og STOP ved innskanning av neste prøve.

NB! Husk derfor å trykke i feltet «registrert ut» ved avslutning/lenger avbrudd av arbeidsprosess.

\*\*Eksempel på plassering av informasjon lagt til i prosesspunkt, og visning av dette i makro-mikro dialog: Første tekst fra knappene +inn, info, error eller +ut, vises etter blokknr. i analysebestilling.

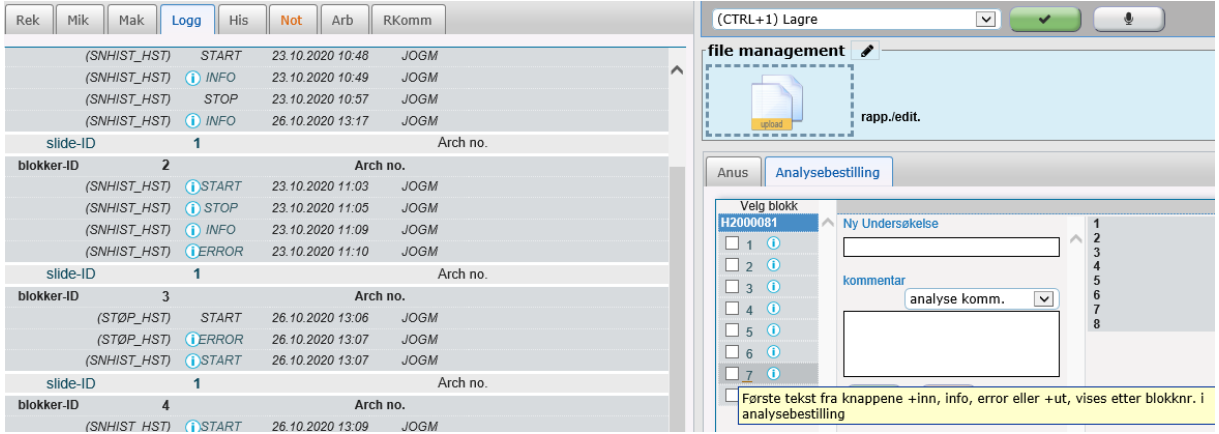

Eksempel på plassering av informasjon lagt til i prosesspunkt, samt oversikt over logg i fane «Historikk»:

| [*201091 💿 SNHIST 💿 🥥 04:59:46                                                    | Snitting B Historikk 🚺 Status 🔀 Lister                                                 |
|-----------------------------------------------------------------------------------|----------------------------------------------------------------------------------------|
| 23.10.2020 - 11:03<br>JOGM (PC106881)<br>H 20 00081 002<br>H 20 fo fra knappen+ut | Date Time Process<br>Point Workplace User Device                                       |
| bayner her                                                                        | ▲ 23.10.2020 11:10 SECT<br>(SNHIST_ PC106881 JOGM                                      |
|                                                                                   | Info fra knappen error havner her. Vises i analysebestilling i makro-<br>mikro dialog. |
|                                                                                   | 123.10.2020 11:09 SECT<br>(SNHIST_PC106881 JOGM                                        |
| prøve ID: #2000081 intem ID: 6625078900<br>prøve dato: 25.09.2020 blokk #         | Info fra knappen info havner her. Viser logg (lys grå) felt i<br>prosesspunkter.       |
| prøve tid: 08:28 # snitt / opplysninger modus                                     | 23.10.2020 11:05 SECT   PC106881 JOGM                                                  |
|                                                                                   | Info fra knappen+ut havner her                                                         |
| STØP (STØP_HST) missing START/STOP                                                | > 23.10.2020 11:03 SECT<br>(SNHIST_ PC106881 JOGM                                      |
| Dato Tid Prosessnunkt Arbeidenlass Bruker Instrument                              | Info fra knappen+inn havner her                                                        |
| 23.10.2020 11:09 SECT PC106881 JOGM                                               |                                                                                        |
| Info fra knappen info havner her. Viser logg (lys grå) felt i                     |                                                                                        |
| prosesspunkter.                                                                   |                                                                                        |
|                                                                                   |                                                                                        |
|                                                                                   |                                                                                        |
|                                                                                   |                                                                                        |
|                                                                                   |                                                                                        |

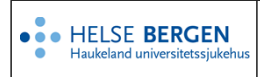

#### Området til høyre er spesielt definert i forhold til det enkelte prosesspunkt.

Snitting 🕜 Historikk 💿 Status 🖪 Lister

- Første fane angir prosessen, bildet er tilpasset prosesspunktet
- Andre fane er en historisk prosesspunkt logg på aktuell prøve, blokk eller glass som er innskannet.
- Tredje fane (Status) viser makrobeskrivelsen
- Fjerde fane (kun for enkelt prosesspunkt) gir mulighet for å lage «logg-lister» over alle prøver, blokker eller glass om er/har vært i prosesspunktet, og som ikke er arkivert.

#### **1.1 Prosesspunkt snitting**

Under første arfane, Snitting, har man følgende knapper

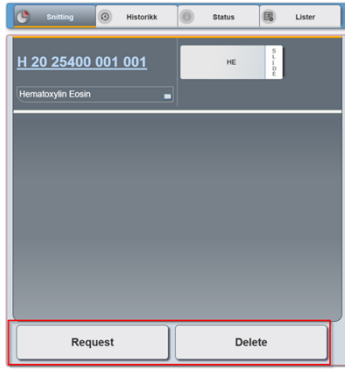

Ved å trykk på «Request» får man opp en dialog med alfabetisk-oversikt over alle analyser ved lab som kan etterbestilles ved å klikke på analysen og deretter ok. Ved å klikke på «Delete» ved å markere

I farge prosesspunktet, se bildet nedenfor, kan man når man velger «enkel-skan modus», endre fargestatus til mislykket (M) istedenfor Utført (U) som er default verdi. Knappen – har ingen funksjon.

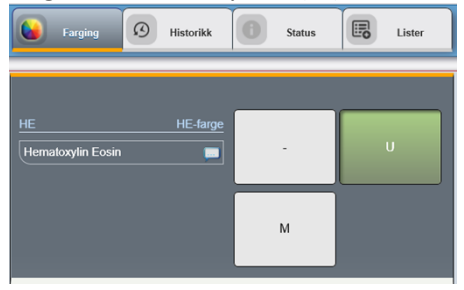

Prosesspunkt kan også knyttes opp mot enkelte instrumenter for spesifikk logging: Eks:

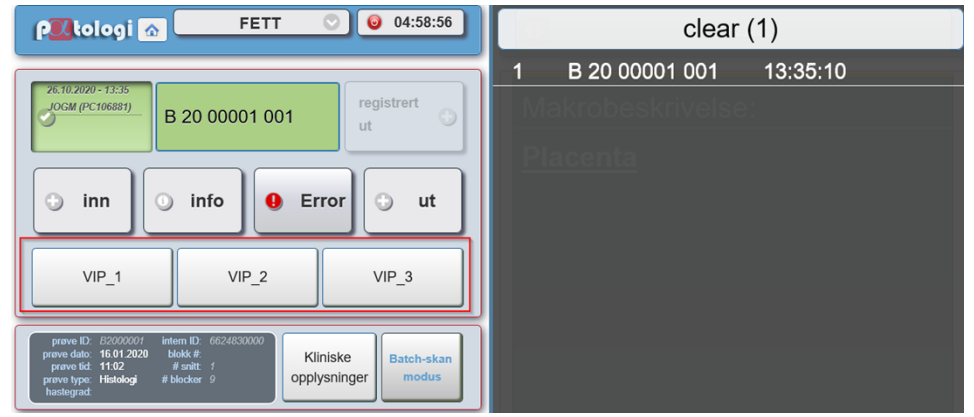

Instrumentinformasjonen vil vises i Logg-fane i Makro-/Mikro-dialog.

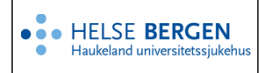

## Endringslogg

*Ikke skriv i endringsloggen. Endringer noteres i «Merknad til denne versjonen» i Dokumentvindu.* 

| Versjon | Endring i denne versjonen          |
|---------|------------------------------------|
| 2.01    | Forlenget gyldighet til 06.02.2025 |

### Interne referanser

| <u>13.1.15.1.2-01</u> | <u>Unilab - brukerveiledning</u> |
|-----------------------|----------------------------------|
| 13.1.15.1.2.1-27      | <u>Unilab - Makroskopi (PAT)</u> |
| 13.1.15.1.2.1-28      | Unilab - Mikroskopi (PAT)        |

#### Eksterne referanser